Coordenação de Engenharia de Controle e Automação

# Orientações aos alunos para a matrícula online no curso de Engenharia de Controle e Automação do IFF Macaé 1º semestre de 2020

 $\mathsf{Maca}\acute{\mathsf{e}}/\mathsf{RJ}$ 

Fevereiro de 2020

## Orientações aos alunos para a matrícula online no curso de Engenharia de Controle e Automação do IFF Macaé 1º semestre de 2020

Manual de orientações aos alunos para a matrícula online no 1º semestre de 2020 no curso de Engenharia de Controle e Automação do Instituto Federal de Educação, Ciência e Tecnologia Fluminense *campus* Macaé.

Macaé/RJ Fevereiro de 2020

## Sumário

| 1     | CONCEITOS GERAIS                                                                                                    | 3  |
|-------|----------------------------------------------------------------------------------------------------|----|
| 2     | DO PÚBLICO ALVO                                                                                                    | 4  |
| 2.1   | Alunos com ano de ingresso igual ou anterior a 2014                                                                      | 4  |
| 2.2   | Alunos com ano de ingresso igual ou posterior a 2015                                                                     | 5  |
| 2.3   | Alunos ingressantes em 2020.1                                                                                            | 5  |
| 3     | CRITÉRIOS DE PREFERÊNCIA DE ATENDIMENTO A PEDIDOS<br>DE MATRÍCULA PARA UM MESMO DIÁRIO                                   | 6  |
| 4     | CONDIÇÕES EM QUE O PEDIDO DE MATRÍCULA EM UMA<br>DISCIPLINA SERÁ NEGADO APÓS O PROCESSAMENTO DOS<br>PEDIDOS DE MATRÍCULA | 7  |
| 5     | DOS PRAZOS                                                                                                    | 9  |
| 6     | COMO EFETUAR O PEDIDO DE MATRÍCULA                                                                                       | 11 |
| 6.1   | Número mínimo de disciplinas                                                                                             | 11 |
| 6.2   | Alunos da Engenharia de Controle e Automação que desejam cursar                                                          |    |
|       | disciplinas na Engenharia Elétrica                                                                                       | 12 |
| 6.3   | Passo a passo                                                                                                    | 14 |
| 6.3.1 | Acessando a tela do pedido de matricula                                                                                  | 14 |
| 6.3.2 | Escolhendo disciplinas equivalentes                                                                                      | 16 |
| 6.3.3 | Escolhendo disciplinas eletivas                                                                                          | 17 |

## 1 Conceitos Gerais

Antes de efetuar o pedido de disciplinas é necessária a compreensão de alguns pontos importantes, os quais são explicados a seguir:

 O pedido de matrícula é baseado em escolher as disciplinas optando pelo diário de classe desejado, aqui chamado simplesmente de "diário". O diário contém o nome da disciplina, o código da mesma, quantidade de vagas ofertadas naquele diário específico e o horário em que as aulas daquela disciplina serão ministradas. Pedir para se matricular em uma disciplina na verdade consiste em pedir para se matricular no diário.

O procedimento de escolher as disciplinas não implica em o aluno conseguir obrigatoriamente a matrícula em determinada disciplina que foi solicitada por ele.

- Caso o número de vagas ofertadas no diário seja inferior ao número de alunos que pediram para se matricular nela ocorrerá um processo automático de classificação e desempate dos alunos solicitantes. Os critérios desta classificação serão colocados mais adiante.
- O pedido de matrícula ocorrerá em **prazo** estipulado pelo IFF. **Não serão aceitos** em hipótese alguma pedidos de matrículas fora do prazo estabelecido.
- Após o final do período do pedido de matrícula, e somente então, será feito um processamento de todos os pedidos de matrícula recebidos pelo Q-Acadêmico WEB.
  Somente após este processamento você saberá se conseguiu ou não a vaga na disciplina solicitada.

## 2 Do Público Alvo

2.1 Alunos com ano de ingresso igual ou anterior a 2014

Alunos que ingressaram no curso até o ano de 2014 (inclusive) deverão realizar a matrícula em disciplinas **diretamente na coordenação do curso**. Isto se faz necessário por dois motivos:

- 1. Incompatibilidade do sistema em processar duas matrizes curriculares distintas;
- 2. Necessidade de acompanhamento individual destes alunos, objetivando a conclusão do curso.

Deste modo, alunos com matrícula igual ou anterior a 2014 **não devem realizar este procedimento de matrícula online**, pelo Q-Acadêmico WEB. 2.2 Alunos com ano de ingresso igual ou posterior a 2015

Representa a grande parcela dos alunos da Engenharia de Controle e Automação que **deverá, obrigatoriamente,** fazer os **pedidos de matrícula online**, pelo Q-Acadêmico WEB.

- 1. Não serão aceitos em hipótese alguma pedidos de matrículas fora do prazo estabelecido;
- 2. Não serão aceitos em hipótese alguma pedidos de matrículas por outro meio que não seja o Q-Acadêmico WEB.

### 2.3 Alunos ingressantes em 2020.1

Alunos ingressantes em 2020.1 **não devem realizar este procedimento de matrícula online**, pelo Q-Acadêmico WEB. Estes alunos já são matriculados automaticamente pelo Registro Acadêmico em todos componentes curriculares do primeiro período.

# 3 Critérios de preferência de atendimento a pedidos de matrícula para um mesmo diário

Quando o número de pessoas que pediram para se matricular em um diário é **superior ao número de vagas** disponíveis para o mesmo se faz necessário uma espécie de **classificação** entre os alunos solicitantes.

Esta classificação é feita de forma totalmente automática e não tem como sofrer interferência da Coordenação ou de funcionários do Registro Acadêmico, visando a imparcialidade do processo.

A ordem de atendimento dos pedidos de matrícula que são utilizados serão apresentados a seguir, na mesma ordem do processamento dos pedidos de matrícula (o primeiro critério tem preferência sobre o segundo, e assim por diante):

- 1. Aluno finalista: aluno que, neste pedido de matrícula, solicitou e poderá estudar neste período letivo todas as disciplinas que estavam faltando cursar, para conseguir aprovação para concluir o curso.
- 2. Aluno periodizado: a disciplina que o aluno está solicitando pertence, na matriz curricular do seu curso, ao mesmo período em que o aluno se encontra. Ex.: o aluno encontra-se no 3º período do curso e solicita disciplina que também se encontra no 3º período em sua matriz curricular.
- 3. Aluno com maior Coeficiente de Rendimento (CR): o Coeficiente de Rendimento indica o desempenho de cada aluno em todas as disciplinas que pertencem a sua matriz curricular que o mesmo tenha cursado.
- 4. Aluno não periodizado: a disciplina que está sendo solicitada não pertence ao mesmo período atual da matriz curricular em que o aluno se encontra. Ex 1.: o aluno encontra-se no 3º período do curso e solicita uma disciplina do 5º período; Ex 2.: o aluno encontra-se no 3º período do curso e solicita uma disciplina do 2º período que ainda encontrava-se pendente pelo fato de o mesmo ter ficado reprovado ou simplesmente nunca haver cursado a disciplina.

# 4 Condições em que o pedido de matrícula em uma disciplina será negado após o processamento dos pedidos de matrícula

Existem situações em que você terá o pedido de matrícula em uma determinada disciplina **negado** após o processamento dos pedidos de matricula. É importante notar que você poderá ter a matrícula negada em uma disciplina, mas conseguir se matricular em outras solicitadas normalmente.

LEMBREM-SE! O procedimento de escolher as disciplinas não implica em o aluno conseguir obrigatoriamente a matrícula em determinada disciplina que foi solicitada por ele.

Estas situações encontram-se listadas a seguir:

 Não possuir pré-requisito cumprido: conforme está pré-determinado em sua matriz curricular, algumas disciplinas possuem uma determinação de que para que elas sejam cursadas você já deve ter obtido aprovação em uma ou mais outras disciplinas. Nesta situação, de nenhuma forma, você conseguirá se matricular na disciplina que possui a dependência, o pré-requisito.

#### Não existe quebra de pré-requisito!

2. Não possuir co-requisito cumprido, não ter solicitado matrícula ou não ter sido atendido o pedido de matricula em disciplina que era co-requisito da disciplina que você solicitou: algumas disciplinas possuem a exigência de você estar cursando simultaneamente outra disciplina. A esta dependência se dá o nome de co-requisito, sendo que esta dependência pode ser de duas vias (disciplina A tem como co-requisito a disciplina B e vice-versa) ou não (disciplina A tem como co-requisito a disciplina B, mas o contrário não é verdadeiro).

Em outras palavras, o pedido de matrícula será negado (em relação aos co-requisitos) se:

- a. Caso você não tenha cumprido a disciplina que é co-requisito;
- b. Caso você não tenha solicitado esta disciplina que é co-requisito junto com outra que a tem como co-requisito;
- c. Caso você tenha solicitado a matrícula nas duas disciplinas mas o pedido em uma delas foi negado.

#### Não existe quebra de co-requisito!

ATENÇÃO! Em algumas situações, o sistema Acadêmico permite a escolha de uma disciplina que tenha co-requisito e você não tenha cumprido ainda. Você poderá escolher, mas quando tiver o processamento das matrículas, a disciplina será negada. Sendo assim, confiram a matriz curricular do curso e não escolham disciplinas que vocês ainda não tenham o pré-requisito ou co-requisito.

- 3. Não existência de vagas suficientes: para diários que possuem número de vagas menor que o número de alunos que pediram para se matricular neles alguns alunos terão seus pedidos negados.
- 4. Conflito de horários: se você solicitou matricula em dois diários de disciplinas diferentes que tinham conflito de horário (a coincidência total ou parcial do horário da aula de um diário com o horário de outro), você não poderá se matricular nos dois. Você conseguirá se matricular apenas no diário ao qual você deu a maior prioridade (como será explicado no capítulo 6) dentre as disciplinas que foram solicitadas e que deram conflito de horário.

## 5 Dos Prazos

 08/03/2020 a 10/03/2020 – 1<sup>a</sup> etapa: neste período, alunos da Engenharia de Controle e Automação poderão se inscrever apenas em disciplinas da própria Engenharia de Controle e Automação.

Alunos que ingressaram no curso até o ano de 2014 (inclusive) deverão realizar a matrícula em disciplinas **diretamente na coordenação do curso**.

 11/03/2020 – processamento e resultado da 1ª etapa: o sistema irá processar todos os pedidos de matrícula, classificando os alunos de acordo com os critérios previamente estabelecidos.

LEMBREM-SE! O procedimento de escolher as disciplinas não implica em o aluno conseguir obrigatoriamente a matrícula em determinada disciplina que foi solicitada por ele. Após o processamento das matrículas, o aluno deve conferir quais disciplinas foram aceitas e negadas, realizando os ajustes necessários na 2ª etapa.  20/03/2020 a 22/03/2020 – 2<sup>a</sup> etapa: neste período, alunos da Engenharia de Controle e Automação poderão se inscrever em disciplinas da Engenharia de Controle e Automação ou em disciplinas equivalentes da Engenharia Elétrica (desde que haja vagas).

ATENÇÃO! Alunos interessados em cursar disciplinas na Engenharia Elétrica devem ler atentamente o próximo capítulo.

• 23/03/2020 – processamento e resultado da 2ª etapa (resultado final): o sistema irá processar todos os pedidos de matrícula, classificando os alunos de acordo com os critérios previamente estabelecidos.

ATENÇÃO! Finalizado o período de matrículas, o aluno DEVE estar MATRICULADO em no mínimo TRÊS disciplinas. Caso isso não ocorra, o mesmo será considerado EVADIDO. Perceba que isso não implica em ter PEDIDO a matrícula em no mínimo três disciplinas, e sim ter sido ACEITO em no mínimo três disciplinas (para isso que existe a 2<sup>a</sup> etapa, caso algum pedido tenha sido negado na 1<sup>a</sup> etapa, o aluno utilizará a 2<sup>a</sup> etapa para ajustes).

## 6 Como efetuar o pedido de matrícula

#### 6.1 Número mínimo de disciplinas

- De acordo com o Projeto Pedagógico do Curso Superior de Bacharelado em Engenharia de Controle e Automação do *campus* Macaé, para atender a determinação do Colegiado do Curso, que regulamenta o período de integralização, o aluno deve estar matriculado, no mínimo, em três disciplinas.
- Recomenda-se veementemente que o aluno faça o pedido em mais de três disciplinas na 1<sup>a</sup> etapa, para que caso alguma não seja aceita, o aluno continue com o mínimo de três disciplinas. Lembrem-se que é possível excluir as disciplinas na 2<sup>a</sup> etapa. Em outras palavras, para garantir que este número mínimo de disciplinas seja respeitado, é mais garantido pedir várias disciplinas na 1<sup>a</sup> etapa, conferir quais foram aceitas e negadas, e realizar os ajustes necessários na 2<sup>a</sup> etapa, garantindo que no final do processamento da 2<sup>a</sup> etapa, o aluno esteja MATRICULADO (e não ter solicitado) no mínimo em três disciplinas.

ATENÇÃO! Finalizado o período de matrículas, o aluno DEVE estar MATRICULADO em no mínimo TRÊS disciplinas. Caso isso não ocorra, o mesmo será considerado EVADIDO. Perceba que isso não implica em ter PEDIDO a matrícula em no mínimo três disciplinas, e sim ter sido ACEITO em no mínimo três disciplinas (para isso que existe a 2ª etapa, caso algum pedido tenha sido negado na 1ª etapa, o aluno utilizará a 2ª etapa para ajustes). ATENÇÃO! Ao final de cada etapa de matrícula, o aluno deve acessar o Q-Acadêmico WEB para verificar o resultado do processo, conferindo quais disciplinas foram aceitas e negadas. É de responsabilidade do aluno fazer essa verificação, por meio do menu "Pedidos de Matrícula".

## 6.2 Alunos da Engenharia de Controle e Automação que desejam cursar disciplinas na Engenharia Elétrica

Na 2<sup>a</sup> etapa de matrícula online (20/03/2020 a 22/03/2020), alunos da Engenharia de Controle e Automação poderão pleitear vagas (desde que haja vagas, cumpra os prérequisitos, co-requisitos, não haja conflito de horários e seja uma disciplina equivalente) em disciplinas da Engenharia Elétrica. Além disso, o aluno poderá excluir e/ou incluir disciplinas (realizar ajustes).

ATENÇÃO! Os alunos que já foram aceitos em disciplinas da Engenharia de Controle e Automação e desejam cursar as equivalentes na Engenharia Elétrica devem OBRIGATORIAMENTE excluir a disciplina que foi aceito na Engenharia de Controle e Automação para depois incluir a disciplina na Engenharia Elétrica. Os alunos que não excluírem a disciplina na Engenharia de Controle e Automação antes de incluir na Engenharia Elétrica DEVERÃO cursar a mesma disciplina nos dois cursos. ATENÇÃO! O sistema acadêmico não faz a atualização do número de vagas em tempo real. O aluno que está com a disciplina aceita na Engenharia de Controle e Automação e irá pedir para cursar a equivalente na Engenharia Elétrica está DESISTINDO da vaga na Engenharia de Controle e Automação, correndo o risco de não ser aceito na Engenharia Elétrica. Deste modo, há a possibilidade de o aluno ficar sem cursar a matéria.

• Estas orientações, os horários das disciplinas, além das equivalências entre disciplinas da Engenharia de Controle e Automação e Engenharia Elétrica encontram-se disponíveis no site http://tiny.cc/CECACM

ATENÇÃO! O sistema acadêmico não faz a percepção das disciplinas que possuem co-requisitos em cursos diferentes. Ou seja, estas disciplinas devem ser cursadas no mesmo curso (Ex.: Física II e Física Experimental II).

ATENÇÃO! O aluno só pode cursar disciplinas na Engenharia Elétrica se estiver devidamente MATRICU-LADO. É PROIBIDO ao aluno cursar como ouvinte na Engenharia Elétrica (mas sem estar matriculado), objetivando um futuro lançamento de nota no diário da Engenharia de Controle e Automação. Os professores estão orientados a não lançar notas nesta situação.

#### 6.3 Passo a passo

#### 6.3.1 Acessando a tela do pedido de matricula

Após fazer login digitando sua matrícula e senha na página inicial do Q-Acadêmico WEB, você verá a tela com as opções disponíveis para acesso no sistema. Para acessar o **pedido de matrícula**, clique na opção "Pedidos de Matrícula" que é o segundo item lista de opções exibida abaixo do seu nome e foto. Você poderá ver esta opção na Figura 1, localizada a seguir.

Figura 1 – Tela inicial do Q-Acadêmico exibindo a opção Pedido de Matrícula

| Q-AC                                                                                                    | ADÊMICO WEB                                                                                                    |   |     |   |   |   |          |     |     | j  | ENCE | ¢<br>RRAR<br>São |
|----------------------------------------------------------------------------------------------------|----------------------------------------------------------------------------------------------------|---|-----|---|---|---|----------|-----|-----|----|------|------------------|
| 🚨 MÓDULO DO ALUI                                                                                              | NO                                                                                                    | 8 | D 🕑 | B | 8 | 8 | <b>1</b> | ) < | 5 @ | 17 | D    | ź                |
| Página inicial                                                                                                |                                                                                                    |   |     |   |   |   |          |     |     |    |      |                  |
| fotogr<br>disp<br>C<br>C<br>C<br>C<br>C<br>C<br>C<br>C<br>C<br>C<br>C<br>C<br>C<br>C<br>C<br>C<br>C<br>C<br>C | afia não<br>onívei<br>Boa tarde, Aluna Demonstração !<br>Questionários<br>Não há questionários a serem respondidos<br>Pedidos de Matrícula<br>Faça sua matrícula com facilidade escolhendo sua preferência de<br>turmas onde gostaria de estudar neste período letivo. O sistema<br>fará o processamento online do seu pedido indicando possíveis<br>conflitos existentes<br>Horário Individual<br>Confira aqui o horário de suas aulas neste período<br>Calendário Acadêmico<br>Todas as datas do que acontece na sua instituição, no seu curso e<br>na sua turma estão disponíveis para visualização em um único<br>calendário. |   |     |   |   |   |          |     |     |    |      |                  |

Após clicar no item "Pedidos de Matrícula" uma tela como na Figura 2 será exibida.

Figura 2 – A tela inicial do pedido de matrícula

|        | e) PE                                                                      | DIDO DE N                                                                                                    | IATRICUL                                        | A                                    |                      |              |        |       |         |        |
|--------|----------------------------------------------------------------------------|----------------------------------------------------------------------------------------------------|-------------------------------------------------|--------------------------------------|----------------------|--------------|--------|-------|---------|--------|
|        | Visualize ab<br>curriculares                                               | aixo as ofertas de con<br>disponíveis para voci                                                                            | mponentes<br>ê.                                 |                                      |                      |              |        |       |         |        |
|        | Para efetua<br>simples, bas<br>desejadas n<br>ordem de pr<br>curricular pa | r o seu pedido de mai<br>ta marcar as disciplir<br>a coluna pedido, defir<br>ioridade movendo a c<br>ara cima ou para baix | trícula é<br>nas<br>nindo a<br>componente<br>o. |                                      |                      |              |        |       |         |        |
| Salva  | Aluno:                                                                     | Aluna Demonstração                                                                                                    | Discip<br>Visual                                | linas não ofert:<br>izar Horário (so | idas<br>imente do qu | ue já está s | alvo)  |       |         |        |
| elecio | nados:                                                                     |                                                                                                    |                                                 |                                      |                      |              |        |       |         |        |
| Diário | Códig                                                                      | jo Descrição                                                                                                    | Período                                         | Turma                                | Vagas                | Tipo         | Pedid  | D     | Priorio | lade   |
| isponí | veis:                                                                      |                                                                                                    |                                                 |                                      |                      |              |        |       |         |        |
| Diário | Código                                                                     |                                                                                                    | Descrição                                       |                                      |                      | Período      | Turma  | Vagas | Tipo    | Pedido |
| 1963   | DTH.117                                                                    | Introdução à Ciênci                                                                                                    | a do Solo(30H)                                  |                                      |                      | 1            | CSH.1M | 30    | OBR     | Γ      |
| 1969   | DTH.132                                                                    | Economia Rural(45)                                                                                                    | H)                                              |                                      |                      | 3            | CSH.3M | 30    | OBR     |        |
| 1971   | DTH.133                                                                    | Entomologia Agrícol                                                                                                    | a(60H)                                          |                                      |                      | 3            | CSH.3M | 30    | OBR     | Г      |

Na tabela "Selecionado" serão exibidos os diários que você **já solicitou matrícula** para este mesmo período de matricula, se já tiver feito isso. Caso você ainda não tenha feito o pedido de matrícula e ainda assim esta tabela já venha com diários tidos como selecionados estes diários fazem parte de uma **sugestão de matrícula** em disciplina que foi criada para você. Também poderá acontecer, e é normal, que esta **tabela venha vazia** porque não tenha sido possível criar uma sugestão de matrícula para você, devido a eventuais pendências de disciplinas que você possua.

- **Tipo de vaga**: qual é o tipo de aplicação desta disciplina em relação à sua matriz curricular, sendo que as opções poderão ser:
  - a. OBR o diário pertence a uma disciplina que é obrigatória na sua matriz curricular. Você deverá cursar e ser aprovado nesta disciplina para poder concluir o curso;
  - b. OPT o diário pertence a uma disciplina optativa segundo a sua matriz curricular. Você obrigatoriamente deverá cursar 240 horas de disciplinas optativas para poder concluir o curso;
  - c. EQU a disciplina do diário não pertence à sua matriz curricular, mas se apresenta como equivalente (da Engenharia Elétrica) à outra que pertence à matriz da Engenharia de Controle e Automação.
  - d. **ELE** a disciplina é eletiva, ou livre. Esta disciplina não pertence à sua matriz curricular nem está ligada a nenhuma outra disciplina que pertença.

ATENÇÃO! Para fazer o pedido em uma determinada disciplina basta clicar no campo "Pedido". Para retirar uma disciplina do seu pedido simplesmente desmarque a caixa de seleção correspondente à disciplina.

ATENÇÃO! Os diários colocados em posição mais acima na lista têm prioridade sobre os colocados mais abaixo. Para aumentar a prioridade, basta clicar na opção Cima. Para diminuir a prioridade, clique no botão Baixo. ATENÇÃO! Após ter escolhido todos os diários e os colocado na ordem de prioridade desejada clique no botão "Salvar". Só depois de clicar neste botão é que o seu pedido será salvo. A mensagem "Pedido salvo com sucesso" te informa que o seu pedido de matricula foi alterado.

#### 6.3.2 Escolhendo disciplinas equivalentes

**Disciplinas equivalentes** são aquelas da Engenharia Elétrica que estão relacionadas a disciplinas da Engenharia de Controle e Automação. Ao ser aprovado na disciplina equivalente, você elimina a necessidade de estudar e ser aprovado na disciplina da sua matriz curricular.

LEMBREM-SE! Esta opção só está disponível na 2<sup>a</sup> etapa, com regras e procedimentos específicos. Consulte a seção anterior para maiores informações.

Para escolher uma disciplina equivalente, clique na opção "Adicionar Equivalentes". A tela exibida na Figura 3 aparecerá.

Figura 3 – A tela de pedido de matrícula em disciplinas equivalentes

| 085                      | DTH.156   | [Estatísticas e Delineamento Experimental(60H)<br>[QUI 08:16~09:45 QUI 10:00~12:15]               |         | 5  | CSH.5M | 1 30  |      | BR     |
|--------------------------|-----------|---------------------------------------------------------------------------------------------------|---------|----|--------|-------|------|--------|
| Adio                     | cionar E  | quivalentes                                                                                       |         |    |        |       |      |        |
| Busca                    | ar Equiva | lentes:                                                                                           |         |    |        |       |      |        |
|                          | alantas   | an experimental and                                                                               |         |    |        |       |      |        |
| quiv                     | dientes   | encontradas:                                                                                      |         |    |        |       |      |        |
| Curso                    | o: C      | urso Superior de Tecnologia em Viticultura e 💌                                                    |         |    |        |       |      |        |
| curso<br>Discij          | plina:    | urso Superior de Tecnologia em Viticultura e 💌                                                    |         |    |        |       |      |        |
| Curso<br>Discij          | plina:    | encontradas:<br>urso Superior de Tecnologia em Viticultura e 💌                                    |         |    |        |       |      |        |
| Curso<br>Discip          | plina:    | Percontradas:<br>urso Superior de Tecnologia em Viticultura e 💌                                   | Período | Tu |        | Vagar | Tino | Padido |
| Curso<br>Disci<br>Diário | plina:    | Encontradas:<br>urso Superior de Tecnologia em Viticultura e 🔽<br>Pesquisar<br>Educação Ambiental | Período | Tu | rma    | Vagas | Тіро | Pedido |

ATENÇÃO! Localize a disciplina desejada escolhendo o curso à que a mesma pertence ou ainda digitando parte do nome dela. Clique no botão "Pesquisar" para que seja exibida para você a relação de disciplinas que foram encontradas com base nas informações que você forneceu.

ATENÇÃO! Após ter escolhido todos os diários e os colocado na ordem de prioridade desejada clique no botão "Salvar". Só depois de clicar neste botão é que o seu pedido será salvo. A mensagem "Pedido salvo com sucesso" te informa que o seu pedido de matricula foi alterado.

#### 6.3.3 Escolhendo disciplinas eletivas

Disciplinas eletivas ou livres são aquelas que não pertencem à sua matriz curricular, nem estão relacionadas às disciplinas que pertencem. Ser aprovado em disciplina eletiva não soma crédito ou carga horária para a sua formação total no curso.

## LEMBREM-SE! Esta opção só está disponível na 2ª etapa.

Para escolher uma disciplina eletiva, clique na opção "Adicionar Eletivas". A tela exibida na Figura 4 aparecerá.

| 005                    | DTH.156                           | Estatísticas e Delineamento Experimental(60H)<br>[QUI 08:16~09:45 QUI 10:00~12:15] |         | 5 CSH                 | 5M 3        | 0    |        |
|------------------------|-----------------------------------|------------------------------------------------------------------------------------|---------|-----------------------|-------------|------|--------|
| > Adi                  | ciona <mark>r</mark> Equ          | ivalentes                                                                          |         |                       |             |      |        |
| > Adi                  | cionar Ele                        | ivas                                                                               |         |                       |             |      |        |
| Busca                  | a <mark>r Eletiva</mark> s        | : 1                                                                                |         |                       |             |      |        |
| Eletiv                 | as encont                         | radas:                                                                             |         |                       |             |      |        |
| C                      | o: Cur                            | so Superior de Tecnologia em Alimentos 💌                                           |         |                       |             |      |        |
| Curs                   |                                   |                                                                                    |         |                       |             |      |        |
| Disci                  | plina:                            |                                                                                    |         |                       |             |      |        |
| Disci                  | plina:                            | Iquisar                                                                            |         |                       |             |      |        |
| Disci                  | plina:                            | squisar                                                                            |         |                       |             |      |        |
| Disci                  | plina: Pe                         | squisar Descrição                                                                  | Período | Turma                 | Vagas       | Тіро | Pedido |
| Disci<br>Disci<br>2048 | plina:<br>Pe<br>Código<br>DCT.123 | equisar<br>Descrição<br>Legislação Agroindustrial<br>[SEG 19:00~20:30]             | Período | Turma<br>20092.CSAL.5 | Vagas<br>30 | Tipo | Pedido |

Figura 4 – A tela de pedido de matrícula em disciplinas eletivas

ATENÇÃO! Localize a disciplina desejada escolhendo o curso à que a mesma pertence ou ainda digitando parte do nome dela. Clique no botão "Pesquisar" para que seja exibida para você a relação de disciplinas que foram encontradas com base nas informações que você forneceu.

ATENÇÃO! Após ter escolhido todos os diários e os colocado na ordem de prioridade desejada clique no botão "Salvar". Só depois de clicar neste botão é que o seu pedido será salvo. A mensagem "Pedido salvo com sucesso" te informa que o seu pedido de matricula foi alterado.